## INSTRUCCIONES DE USO DE CLASE VIRTUAL

- 1. Ingresar a la página oficial <u>www.latino.wmu.edu</u>
- 2. Hacer click en "*Ingresar a Moodle*".

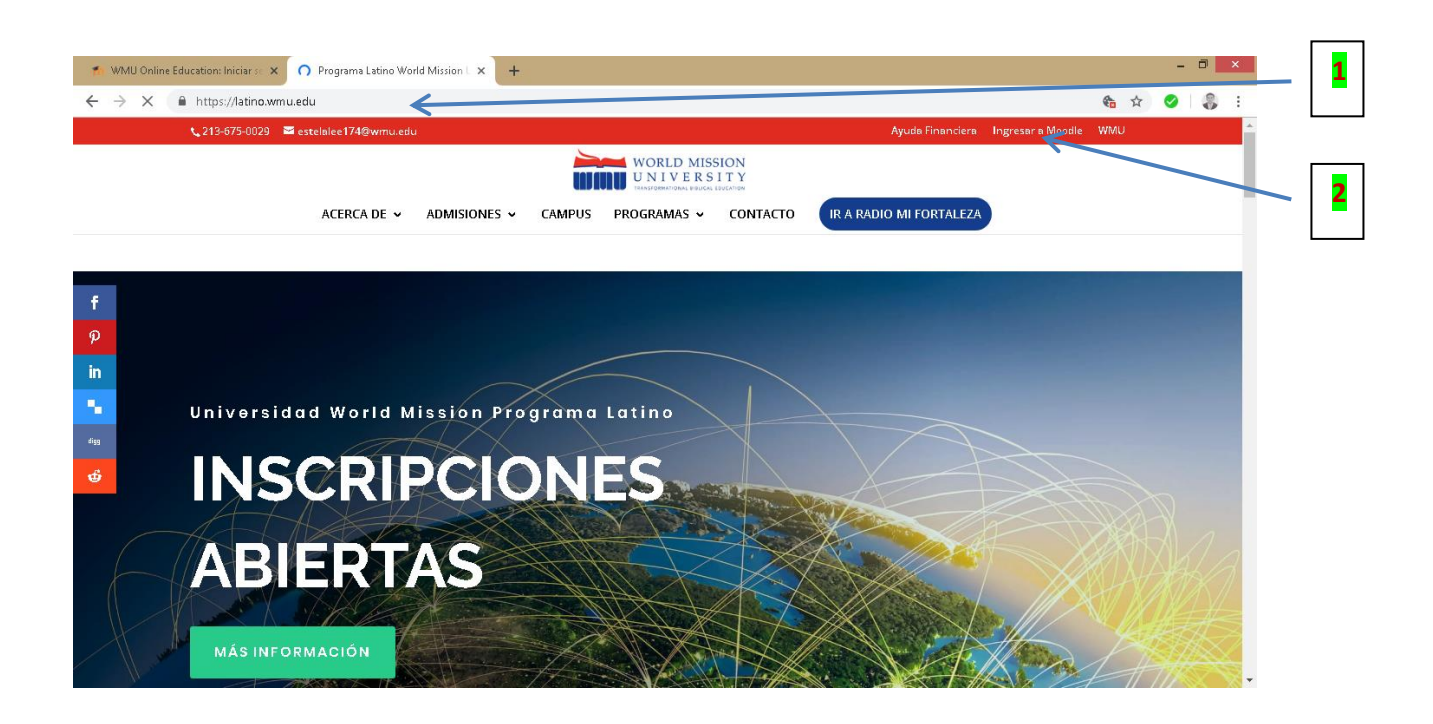

3. Introducir nombre y contraseña

| m WMU Online Education: Iniciar se 🗙 🕻 Spirit of Life a | d Hope ×   +                                                                                                    | - 8 ×                                                                 |
|---------------------------------------------------------|----------------------------------------------------------------------------------------------------|-----------------------------------------------------------------------|
| ← → C ① No es seguro   esmoodle.wmu.edu                 | Angin/index.php<br>Angin/index.php<br>WORLD MISSION<br>UNIVERSITY<br>Anideceena<br>Acceder<br>Acceder                  | • ☆       ●       ●       :         •       ☆       ●       ●       : |
|                                                         | Registrarse como usuario<br>Para tener acceso total a este sitio, primero debe crear una cuenta.<br>Crear nueva cuenta |                                                                       |

4. Dar click en ícono de perfil, con la finalidad de cambiar datos como adjuntar una fotografía

|              | 👘 Course: IS203 Evangelismo y Misi 🗙 🕻                                              | Programa Latino World Mission L ×   +                                                                                                    |            |
|--------------|-------------------------------------------------------------------------------------|----------------------------------------------------------------------------------------------------|------------|
|              | $\leftrightarrow$ $\rightarrow$ C (1) No es seguro   esm                            | oodle.wmu.edu/course/view.php?id=36 😒 🛛                                                                                                    | <b>₽</b> : |
|              |                                                                                     | IU Courses English (en) - David Antonio Ceceña<br>Student                                                                                                    | K I        |
|              | <ul> <li>☞ IS203 Evangelismo y<br/>Misiones 5U19</li> <li>♥ Participants</li> </ul> | IS203 Evangelismo y Misiones, Verano 2019<br>Dashboard / My courses / IS203 Evangelismo y Misiones SUV9                                                                                                    |            |
|              | Badges                                                                              |                                                                                                    |            |
|              | ☑ Competencies                                                                      | Bienvenida Your progress @                                                                                                    |            |
|              | I Grades                                                                            |                                                                                                    |            |
| Barra de     | 🗅 Bienvenida                                                                        |                                                                                                    |            |
| seguimiento  | D Unidad 1: Evangelio y<br>Evangelización                                           | Bienvenidos a este curso de WMU:                                                                                                    |            |
| por unidades | D Unidad 2: ECAM<br>(Primera Parte)                                                 | Este curso está diseñado para presentar la base biblica, el desarrollo histórico, el aspecto intercultural y las estrategias de evangelismo; así como<br>el valor y significado de la misión como parte del reino de Dios catalogada como la Missio Dei. Se espera que los estudiantes desarrollen y<br>coordinen un programa de evangelismo y misión de forma integral considerando desde el concepto de evangelio como también la vida y | Nombre del |
|              | Unidad 3: ¿Qué es<br>evangelio?                                                     | práctica del evangelista.<br>Este curso consiste en 5 Unidades. Cada unidad consta de 2 clases cada semana y en la Unidad 4 la conferencia magistral de "Iglesia Misional"<br>impartida por el Profesor Juan Lee, lo que significa que en realidad serán 10 clases durante este período.                                                                                                    | curso      |
|              | Unidad 4: Conferencia<br>"Iglesia Misional" Profr.<br>Juan Lee                      | Anuncios                                                                                                    |            |

5. Después de haber dado click a "profile" (perfil). Dar click en el ícono "actions". Le dará la opción "Edit Profile" y dará click. Se abrirá una nueva ventana.

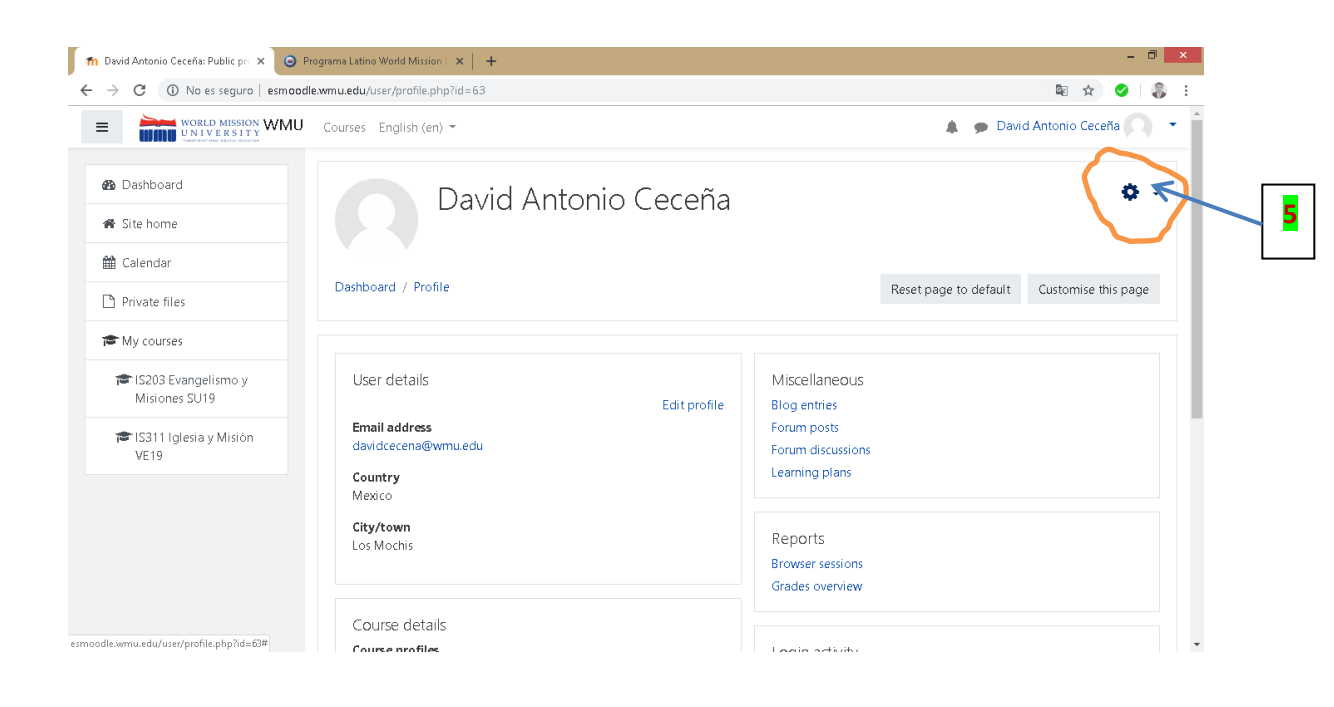

6. Después bajará con el cursor y tendrá la opción "description" para poner un poco de su vida y ministerio. Y más abajo tendrá la opción "User picture" donde usted podrá arrastrar su fotografía y al final dar click a "update profile"

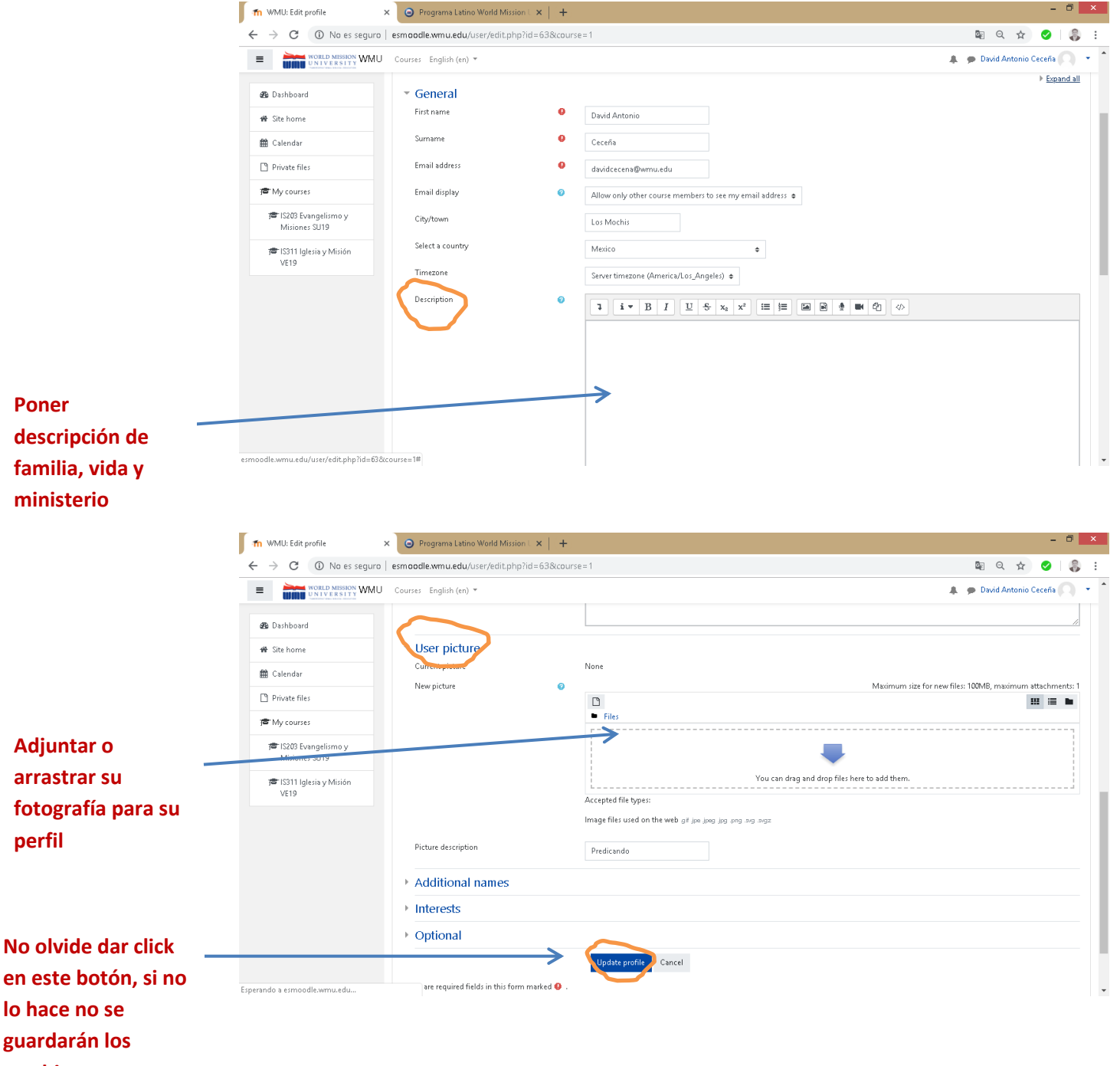

cambios

## **ENTREGA DE TAREAS**

7. La entrega de tareas se debe hacerse en formato PDF, veamos un ejemplo.

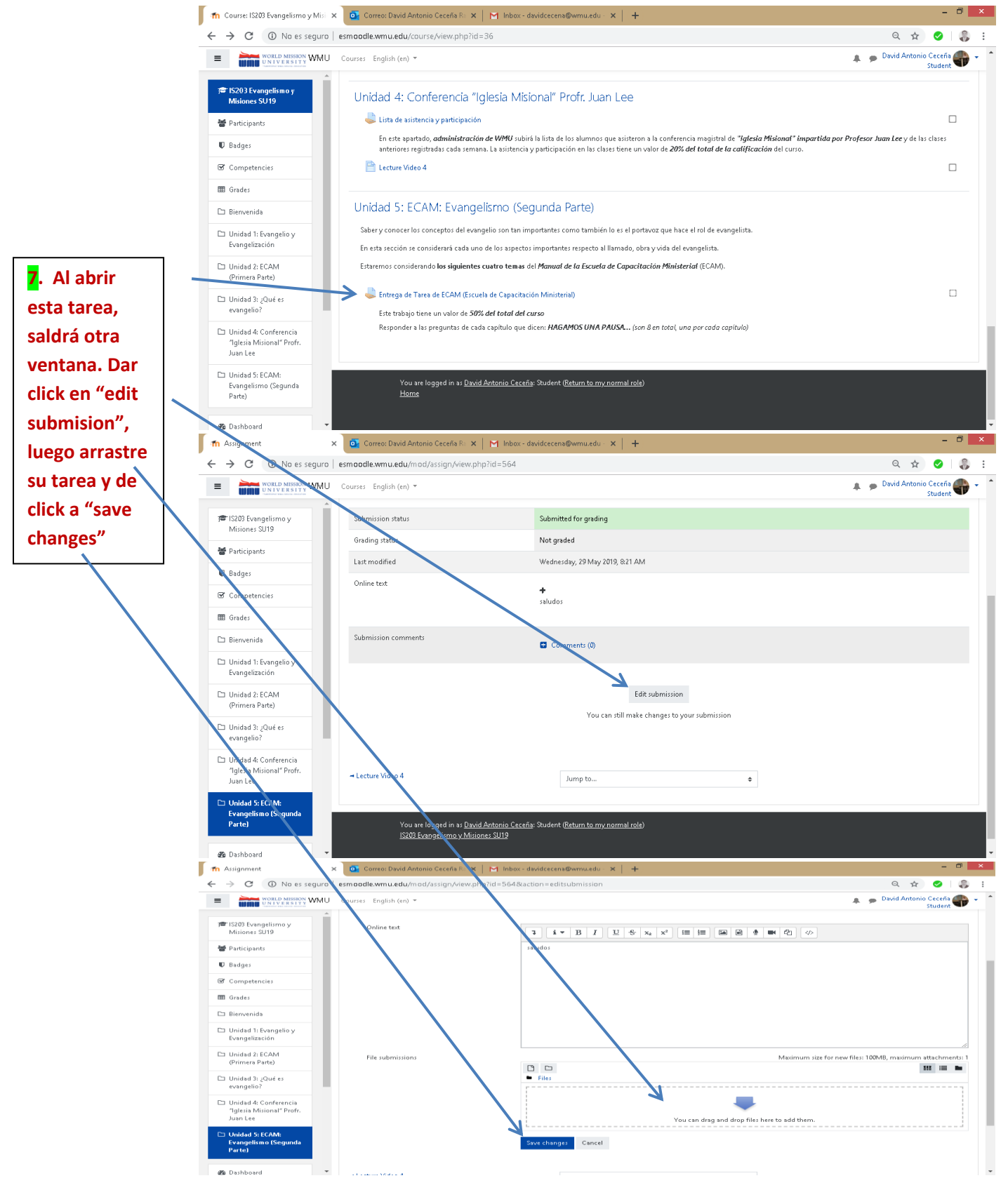

8. Cómo convertir un documento Word en PDF.

Después de haber terminado su trabajo en Word, hay que guardarlo. Primero lo guarda como normalmente lo hace en Word. Luego, hace el mismo proceso para guardar el documento pero en esta ocasión abre la <u>barra de abajo</u> y le dará <u>otras</u> <u>opciones</u>, selecciona <u>PDF</u>, y en automático tendrá otro archivo con el mismo normbre pero en formato PDF.

| W                                                                                                    | Guardar como                                                                                                    |
|----------------------------------------------------------------------------------------------------|----------------------------------------------------------------------------------------------------|
| ⓒ ⋺ ⊤ ↑ 🎩                                                                                                    | → Este equipo → OS (C:) → Usuarios → win8.1 → Escritorio WMU → INSTRUCCIONES MOODLE v 🖒 Buscar en INSTRUCCIONES M 🔎                                                                                                  |
| Organizar 👻 Nu                                                                                                    | lueva carpeta 🛛 🔠 🔻 🔞                                                                                                    |
| <ul> <li>Documentos</li> <li>Escritorio</li> <li>Imágenes</li> <li>Música</li> <li>Vídeos</li> <li>OS (C:)</li> <li>DATA (D:)</li> </ul> | Nombre<br>Fecha de modifice Tipo Tamaño<br>INSTRUCCIONES DE USO DE CLASE / IRTUAL 18/07/2019/3:28 Documento de Mi 1.161 KB                                                                                           |
| <u>N</u> ombre de archivo:                                                                                                    | INSTRUCCIONES DE USQUE CLASE VIRTUAL                                                                                                    |
| <u>T</u> ipo:<br>Autores:<br>Etiquetas:<br>Título:                                                                                       | Documento de Word V<br>Documento de Word V<br>Documento habilitado con macros de Word Documento habilitado con macros de Word Plantille Vord P7-2003<br>Plantille Vord P7-2003<br>Plantille Jode Word 97-2003<br>PDF |
| ) Ocultar carpetas                                                                                                    | Documento XPS<br>Página web de un solo archivo<br>Página web<br>Página web, filtrada                                                                                                    |

## 9. Revisar calificaciones.

El estudiante tiene en la barra izquierda (frente a la computadora) el ícono "grades", es necesario que se revise continuamente para ver si hay alguna modificación en sus calificaciones. Este apartado muestra las *calificaciones de toclas las tareas* y se *suman automáticamente* conforme se van calificando.

|                                                                | asmaadla ymu adu (arada franart fusar faday aba <sup>2</sup> id - 36                         |                      |       |       |               | 0 🛧 🙆                             |
|----------------------------------------------------------------|----------------------------------------------------------------------------------------------|----------------------|-------|-------|---------------|-----------------------------------|
|                                                                | esmoode.wmu.edd/grade/report/user/index.phphd=56                                             |                      |       |       |               | ч ¥ 🗸                             |
| WORLD MISSION WMU                                              | J Courses English (en) 🔻                                                                     |                      |       |       |               | David Antonio Ceceña<br>Student   |
| <ul> <li>I 203 Evangelismo y</li> <li>Nisiones SU19</li> </ul> | Warning: Activity deletion in progress! Some grades are about to be rer                      | noved.               |       |       |               | :                                 |
| 🕈 Participants                                                 | Haar report - Devid Antonio Consão                                                           |                      |       |       |               |                                   |
| 🛡 B dges                                                       | Oser report - David Antonio Cecena                                                           |                      |       |       |               |                                   |
| ☑ Mpetencies                                                   | Overview report                                                                              |                      |       |       |               |                                   |
| II Grades                                                      | Grade item                                                                                   | Calculated weight    | Grade | Range | Percenso Feed | back Contribution to course total |
| 🗅 Bienvenida                                                   | IS Devangelismo y Misiones, Verano 2019                                                      |                      |       |       |               |                                   |
| Unidad 1: Evangelio y<br>Evangelización                        | 📮 Implicaciones del Evangelio                                                                | 0.00 %<br>(Empty)    | •     | 0-15  | •             | 0.00 %                            |
| Unidad 2: ECAM<br>(Primera Parte)                              | 🙀 Foro: ¿Qué es el evangelio?                                                                | 0.00 %<br>(Empty)    |       | 0-15  | -             | 0.00 %                            |
| ⊐ Unidad 3: ¿Qué es<br>evangelio?                              | Entrega de Tarea de ECAM (Escuela de Capacitación Ministerial<br>De Capacitación Ministerial | l) 0.00 %<br>(Empty) | -     | 0-50  | -             | 0.00 %                            |
| Unidad 4: Conferencia<br>"Iglesia Misional" Profr.             | Lista de asistencia y participación                                                          | 0.00 %<br>(Empty)    |       | 0-20  |               | 0.00 %                            |
| Juan Lee                                                       | ∑ Course total                                                                               | -                    | -     | 0-100 | -             | -                                 |
| Unidad 5: ECAM:<br>Evangelismo (Segunda                        |                                                                                              |                      |       |       |               |                                   |